## 研修医の明日に役立つ実践セミナー

本セミナーは、主として臨床研修医のために、明日からの医療に役立つ話題を定期的に提 供することを目的にしています。指導医、プログラム責任者の方もご参加いただけます。 ご参加希望の方は、下記申し込み方法をご確認下さい。

# 

- 開催方法 WEB開催(Zoom)
- 座 長 東住吉森本病院 副院長 池邉 孝 先生
- 申込締切 2024年4月17日 (水)

### セミナー内容

情報提供「第一三共Medical Community」のご案内 第一三共(株)

講演 知っておきたい静脈血栓塞栓症の診断と治療

大阪公立大学大学院医学研究科 循環器内科学 病院講師 小川 真奈 先生

#### お申し込み方法

| (1)             |
|-----------------|
| $\mathbf{\Box}$ |
|                 |

(2)

(3)

事前登録URLまたは QRコードより必要事項を入力 https://forms.office.com/r/nAWBA9mCCA

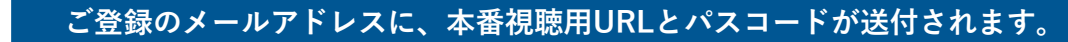

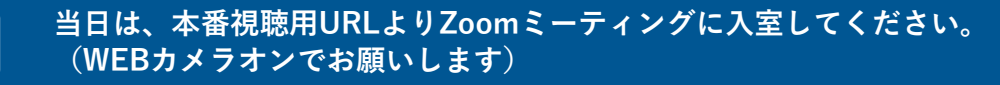

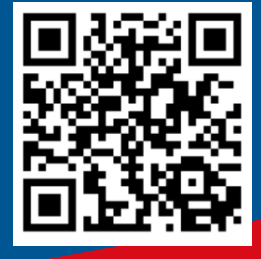

#### 共 催

大阪公立大学医学部附属病院 大阪公立大学医学部附属病院 卒後臨床研修センター 第一三共株式会社

## Web講演会ご視聴方法

ZOOM Webinarによるご視聴は、事務局よりご案内差し上げた先生のみとなっております。 なお、本講演会は医療用医薬品に関する情報を取り扱いますので、医療関係者以外の方がいらっしゃる 公共の場所などからのアクセスはお控えください。また、録音、録画、撮影等はお控えください。

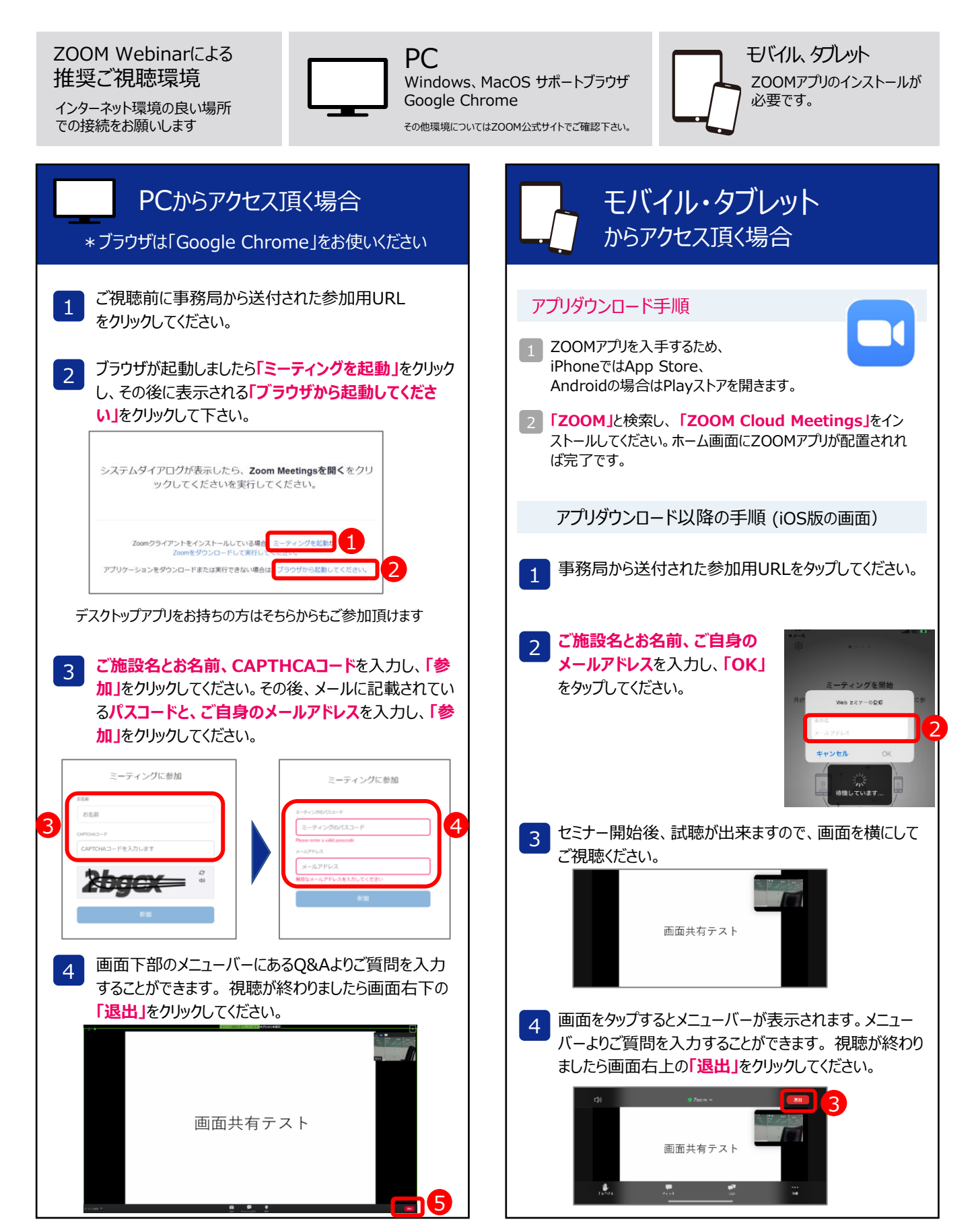